# L2TPv3 over FlexVPN配置指南

## 目录

简介 先决条件 要求 使用的组件 配置 网络拓扑 <u>路由器 R1</u> 路由器 R2 路由器 R3 路由器R4 验证 检验IPsec安全关联 验证IKEv2 SA的创建 <u>检验L2TPv3隧道</u> 检验R1的网络连接和外观 故障排除 相关信息

## 简介

本文档介绍如何配置第2层隧道协议第3版(L2TPv3)链路,以在运行Cisco IOS®软件的两台路由器之间的Cisco IOS FlexVPN虚拟隧道接口(VTI)连接上<sup>运</sup>行。利用此技术,第2层网络可以在IPsec隧道 内通过多个第3层跳安全地扩展,这允许物理上独立的设备看起来位于同一本地LAN中。

## 先决条件

## 要求

Cisco 建议您了解以下主题:

- 思科IOS FlexVPN虚拟隧道接口(VTI)
- 第2层隧道协议(L2TP)

## 使用的组件

本文档中的信息基于以下软件和硬件版本:

- •思科第2代集成多业务路由器(G2),带安全和数据许可证。
- Cisco IOS版本15.1(1)T或更高版本,支持FlexVPN。有关详细信息,请参阅<u>Cisco Feature</u> Navigator。

此FlexVPN配置使用智能默认值和预共享密钥身份验证,以简化说明。为获得最高安全性,请使用 下一代加密;有关详细信息,请参阅<u>下一代加密</u>。

本文档中的信息都是基于特定实验室环境中的设备编写的。本文档中使用的所有设备最初均采用原 始(默认)配置。如果您使用的是真实网络,请确保您已经了解所有命令的潜在影响。

## 配置

### 网络拓扑

此配置使用此映像中的拓扑。根据安装需要更改IP地址。

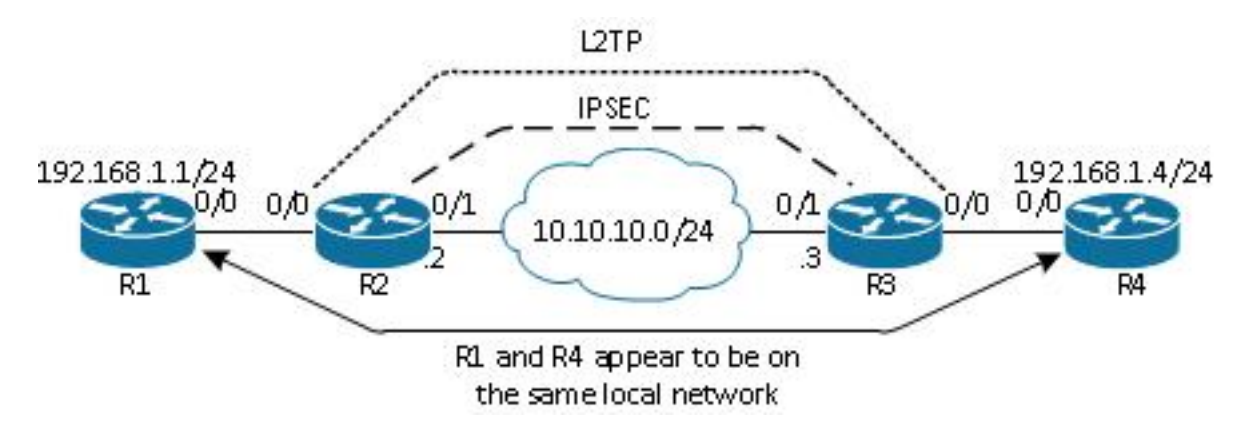

**注意:**在此设置中,路由器R2和R3直接相连,但它们之间可以分隔许多跳。如果路由器R2和 R3分开,请确保有到达对等IP地址的路由。

### 路由器 R1

路由器R1在接口上配置了IP地址:

interface Ethernet0/0
ip address 192.168.1.1 255.255.255.0

## 路由器 R2

#### FlexVPN

此过程在路由器R2上配置FlexVPN。

1. 为对等体创建互联网密钥交换版本2(IKEv2)密钥环:

```
crypto ikev2 keyring key1
peer 10.10.10.3
address 10.10.10.3
pre-shared-key ciscol
```

2. 创建与对等路由器匹配并使用预共享密钥身份验证的IKEv2默认配置文件:

```
crypto ikev2 profile default
match identity remote address 10.10.10.3 255.255.255.255
identity local address 10.10.10.2
authentication remote pre-share
authentication local pre-share
keyring local key1
```

3. 创建VTI,并使用默认配置文件对其进行保护:

```
interface Tunnel1
ip address 172.16.1.2 255.255.255.0
tunnel source 10.10.10.2
tunnel destination 10.10.10.3
tunnel protection ipsec profile default
```

#### L2TPv3

此过程在路由器R2上配置L2TPv3。

1. 创建伪线类以定义封装(L2TPv3),并定义L2TPv3连接用于到达对等路由器的FlexVPN隧道接口:

```
pseudowire-class l2tp1
encapsulation l2tpv3
ip local interface Tunnel1
```

2. 在相关接口上使用xconnect命令以配置L2TP隧道;提供隧道接口的对等地址,并指定封装类型:

```
interface Ethernet0/0
no ip address
xconnect 172.16.1.3 1001 encapsulation l2tpv3 pw-class l2tp1
```

### 路由器 R3

#### **FlexVPN**

此过程在路由器R3上配置FlexVPN。

1. 为对等体创建IKEv2密钥环:

peer 10.10.10.2 address 10.10.10.2 pre-shared-key cisco

2. 创建与对等路由器匹配的IKEv2默认配置文件,并使用预共享密钥身份验证:

```
crypto ikev2 profile default
match identity remote address 10.10.10.2 255.255.255.255
identity local address 10.10.10.3
authentication remote pre-share
authentication local pre-share
keyring local key1
```

3. 创建VTI,并使用默认配置文件对其进行保护:

```
interface Tunnel1
ip address 172.16.1.3 255.255.255.0
tunnel source 10.10.10.3
tunnel destination 10.10.10.2
tunnel protection ipsec profile default
```

#### L2TPv3

#### 此过程在路由器R3上配置L2TPv3。

1. 创建伪线类以定义封装(L2TPv3),并定义L2TPv3连接用于到达对等路由器的FlexVPN隧道接 口:

```
pseudowire-class 12tp1
 encapsulation 12tpv3
 ip local interface Tunnel1
```

2. 在相关接口上使用xconnect命令以配置L2TP隧道;提供隧道接口的对等地址,并指定封装类 型:

```
interface Ethernet0/0
no ip address
xconnect 172.16.1.2 1001 encapsulation 12tpv3 pw-class 12tp1
```

## 路由器R4

#### 路由器R4的接口上配置了IP地址:

interface Ethernet0/0 ip address 192.168.1.4 255.255.255.0

## 验证

使用本部分可确认配置能否正常运行。

## 检验IPsec安全关联

本示例验证在路由器R2上与接口Tunnel1成功创建IPsec安全关联。

R2#show crypto sockets

Number of Crypto Socket connections 1
Tul Peers (local/remote): 10.10.10.2/10.10.10.3
Local Ident (addr/mask/port/prot): (10.10.10.2/255.255.255.255/0/47)
Remote Ident (addr/mask/port/prot): (10.10.10.3/255.255.255.255/0/47)
IPSec Profile: "default"
Socket State: Open
Client: "TUNNEL SEC" (Client State: Active)
Crypto Sockets in Listen state:

Client: "TUNNEL SEC" Profile: "default" Map-name: "Tunnel1-head-0"

## 验证IKEv2 SA的创建

本示例验证在路由器R2上已成功创建IKEv2安全关联(SA)。

R2#show crypto ikev2 sa

IPv4 Crypto IKEv2 SA

| Tunnel-id Local |          | Remote |     |           | fvrf/ivrf |    |         | Status       |  |      |   |
|-----------------|----------|--------|-----|-----------|-----------|----|---------|--------------|--|------|---|
| 2               | 10.10.10 | .2/500 | 10  | .10.10    | .3/500    |    | none/   | none         |  | REAI | Y |
| The e           |          | 1      | 250 | II.e.e.h. |           | DU | Green E | 7 <b>-</b> b |  | DOV  |   |

Encr: AES-CBC, keysize: 256, Hash: SHA512, DH Grp:5, Auth sign: PSK,

Auth verify: PSK

Life/Active Time: 86400/562 sec

IPv6 Crypto IKEv2 SA

## 检验L2TPv3隧道

本示例检验路由器R2上的L2TPv3隧道是否已正确形成。

R2#show xconnect all

| Legend: X  | IC ST=Xconnect State | S1=Segment1 State | S2=Segment2 State |
|------------|----------------------|-------------------|-------------------|
| UP=Up      | DN=Down              | AD=Admin Down     | IA=Inactive       |
| SB=Standby | HS=Hot Standby       | RV=Recovering     | NH=No Hardware    |

| XC | ST  | Segment | 1               | S1  | Segment  | 2             | S2 |
|----|-----|---------|-----------------|-----|----------|---------------|----|
|    |     | +       |                 | + + |          |               |    |
| UP | pri | ac Et(  | 0/0:3(Ethernet) | UP  | 12tp 172 | 2.16.1.3:1001 | UP |

### 检验R1的网络连接和外观

本示例检验路由器R1是否与路由器R4具有网络连接,并且似乎位于同一本地网络中。

R1#ping 192.168.1.4 Type escape sequence to abort. Sending 5, 100-byte ICMP Echos to 192.168.1.4, timeout is 2 seconds: 11111 Success rate is 100 percent (5/5), round-trip min/avg/max = 6/6/6 ms R1#show arp Protocol Address Age (min) Hardware Addr Type Interface Internet 192.168.1.1 aabb.cc00.0100 ARPA Ethernet0/0 \_ Internet 192.168.1.4 4 aabb.cc00.0400 ARPA Ethernet0/0 R1#show cdp neighbors Capability Codes: R - Router, T - Trans Bridge, B - Source Route Bridge S - Switch, H - Host, I - IGMP, r - Repeater, P - Phone, D - Remote, C - CVTA, M - Two-port Mac Relay

| R4        | Eth 0/0       | 142     | RВ         | Linux Uni | Eth  | 0/0 |
|-----------|---------------|---------|------------|-----------|------|-----|
| Device ID | Local Intrfce | Holdtme | Capability | Platform  | Port | ID  |

## 故障排除

本节提供可用于排除配置故障的信息:

- debug crypto ikev2 启用IKEv2调试。
- debug xconnect event 启用xconnect事件调试。
- show crypto ikev2 diagnose error 显示IKEv2退出路径数据库。

<u>命令输出解释程序工具(仅限注册用户)支持某些 show</u> 命令。使用输出解释器工具来查看 show 命令输出的分析。 注意:使用 debug 命令之前,请参阅有关 Debug 命令的重要信息。

## 相关信息

• <u>技术支持和文档 - Cisco Systems</u>